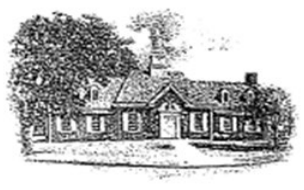

#### Haddon Savings Bank 201 WHITE HORSE PIKE, HADDON HEIGHTS, NJ 08035

856.547.3700 I FAX 856.547.9312

SINCE 1905

Instructions for upload on the lending website link.

| Fill in the<br>below. Si<br>sign this<br>address.                        | name and email for each signing role listed<br>gners will receive an email inviting them to<br>document and will need to verify their email |
|--------------------------------------------------------------------------|----------------------------------------------------------------------------------------------------|
| Please e<br>process.                                                     | nter your name and email to begin the signing                                                                                               |
| Loan A                                                                   | pplicant                                                                                                    |
| Your Na                                                                  | ne: *                                                                                                    |
| Chin                                                                     |                                                                                                    |
| Your Em                                                                  | cil: *                                                                                                    |
| Your Em<br>Please p<br>signers n<br>Loan O<br>Name:                      | rovide information for any other<br>reeded for this document.                                                                               |
| Your Em<br>Please p<br>signers n<br>Loan O<br>Name:<br>Chip O'           | ail: * rovide information for any other reeded for this document.                                                                           |
| Your Em<br>Please p<br>signers n<br>Loan O<br>Name:<br>Chip O'<br>Email: | ail: * rovide information for any other iseeded for this document.  fficer Connell                                                          |

• There is an initial screen that notifies you that a 3<sup>rd</sup> party site disclaimer. (click continue)

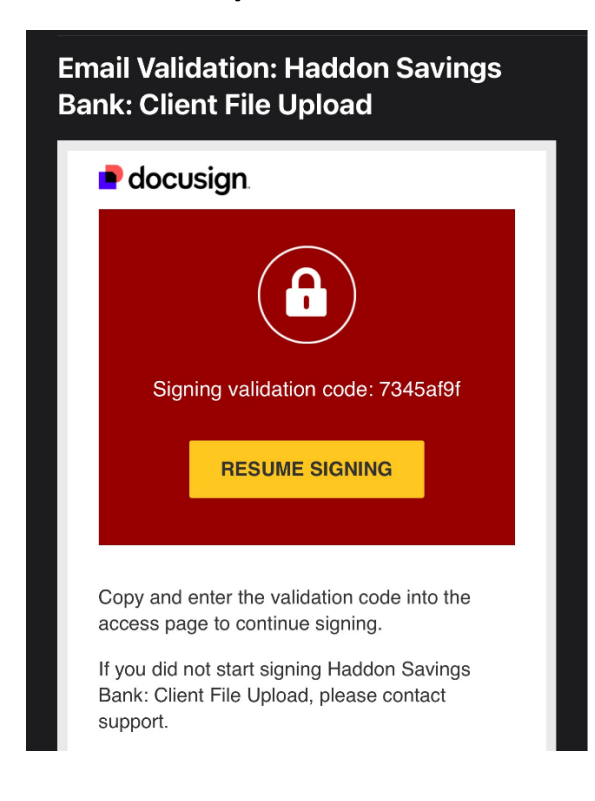

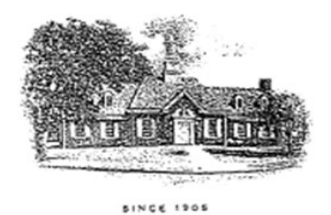

Haddon Savings Bank

201 WHITE HORSE PIKE, HADDON HEIGHTS, NJ 08035 856.547.3700 | FAX 856.547.9312

• You will receive an email with a code the email address you supply on the initial screen.

| Please enter the acco                                                                                                    | ess code | to view the document            |  |  |  |  |  |  |
|----------------------------------------------------------------------------------------------------|----------|---------------------------------|--|--|--|--|--|--|
| Chip O'Connell<br>Haddon Savings Bank                                                                                                    |          |                                 |  |  |  |  |  |  |
| An email has just been sent to your email address with a special validation code in it. To proceed to sign your documents please open your email, and enter the code into the box below. Keep this browser window open while you get your email.<br>Access Code |          |                                 |  |  |  |  |  |  |
|                                                                                                    | VALIDATE | I NEVER RECEIVED AN ACCESS CODE |  |  |  |  |  |  |

- Place the code into the verification page
- Select Validate
- The upload screen will appear
- Select the check mark

| Please Review &                                                   | Act on These Documents                                                                                                    |          |
|-------------------------------------------------------------------|----------------------------------------------------------------------------------------------------|----------|
| Chip O'Connell<br>Book<br>Haddon Savings Bar                      | ık                                                                                                    |          |
| Client File Upload with HSB to<br>Signers will receive an email a | oday.<br>and will need to verify their email address.                                                                                                    |          |
| Please read the <u>Ele</u><br>I agree to use                      | <u>ctronic Record and Signature Disclosure</u> .<br>electronic records and signatures.                                                                                                    | CONTINUE |
|                                                                   | Welcome and thankyou for your efforts for smooth document collection.                                                                                                    |          |
|                                                                   | UPLOAD HERE:                                                                                                    |          |
|                                                                   | Image: Contract in the contract in the contra |          |
|                                                                   | Select the boxes above to upload documents to this service.                                                                                                    |          |

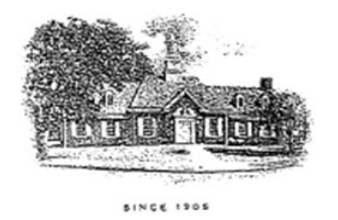

# Haddon Savings Bank

201 WHITE HORSE PIKE, HADDON HEIGHTS, NJ 08035 856.547.3700 I FAX 856.547.9312

- Fill in your name
- Select the upload box

|       | 🗭 Finastra Portal | HSB EMAIL Encrypt | Fiserv Client 360    | FISERV CMS             | 📴 HSB Outlook      | P politico     | H HSB    | FFIEC Geocoder | 👌 BAI | DocuSign | 😗 PA search | े 🥻 🖉 |
|-------|-------------------|-------------------|----------------------|------------------------|--------------------|----------------|----------|----------------|-------|----------|-------------|-------|
| ients | below.            |                   |                      |                        |                    |                |          |                |       |          | FINISH      | от    |
|       |                   |                   |                      | ଷ୍                     | ₩. 🖴               | 0              |          |                |       |          |             |       |
|       |                   |                   | SINCE 1905           | 1997 <sup>(1997)</sup> |                    |                |          |                |       |          |             |       |
|       | START             |                   |                      |                        |                    |                |          |                |       |          |             |       |
|       |                   | Upload y          | your File Here with  | Haddon Saving          | gs Bank:           |                |          |                |       |          |             |       |
|       |                   | Welcom            | e and thankyou for   | your efforts for       | smooth docume      | nt collection. |          |                |       |          |             |       |
|       |                   | UPLOA             | D HERE:              |                        |                    |                |          |                |       |          |             |       |
|       |                   |                   | Optional             | Optional               | Optional           | Optional       | Contenal |                |       |          |             |       |
|       |                   |                   | Select t<br>service. | he boxes above         | to upload doci     | uments to th   | nis      |                |       |          |             |       |
|       |                   | Name:             | e:                   |                        | Date: <sup>1</sup> | 0/2/2024       |          |                |       |          |             |       |
|       |                   |                   |                      |                        |                    |                |          |                |       |          |             |       |

• Upload the file in the activity screen

| H Commercial      | Loan Documents [H  | $	imes \mid H$ - Commercial Loa | n Documents   H 🛛 🗙 | Review and :   | sign document(s)   D | × +         |           |                |       |            |                  |
|-------------------|--------------------|---------------------------------|---------------------|----------------|----------------------|-------------|-----------|----------------|-------|------------|------------------|
| 👌 https://r       | 1a3.docusign.net/S |                                 |                     |                |                      |             |           |                |       |            | <mark>.</mark> { |
| 🎓 SPARK - Login   | 🐤 Finastra Portal  | 💾 HSB EMAIL Encrypt             | Fiserv Client 360   | 🗅 FISERV CM S  | 📴 HSB Outlook        | P politico  | H HSB 📄 I | FFIEC Geocoder | 👌 BAI | P DocuSign | 🦅 PA se          |
| chment field to a | add a document     |                                 |                     |                |                      |             |           |                |       |            | FINISH           |
| Upload Attachment |                    |                                 |                     |                |                      |             |           |                |       |            |                  |
|                   | START              | Upload y                        | yoı.                |                | UPLOAD A FILE        |             |           |                |       |            |                  |
|                   |                    | Welcom                          | e a DONE            |                |                      |             |           |                |       |            |                  |
|                   |                    |                                 | Distoral            | Optional       | Coptional            | Optienal    | Optional  |                |       |            |                  |
|                   |                    |                                 | Select<br>service   | the boxes abov | e to upload doc      | uments to t | nis       |                |       |            |                  |

• Repeat as necessary

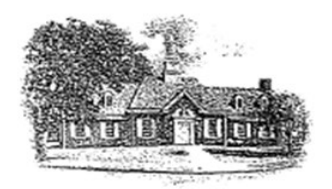

## Haddon Savings Bank 201 WHITE HORSE PIKE,

201 WHITE HORSE PIKE, HADDON HEIGHTS, NJ 08035 856.547.3700 I FAX 856.547.9312

SINCE 1905

| iet/S |                   | 954291abc7e3d509                 |                               |                 |             |       |                |       |   | ជ        | Y   |
|-------|-------------------|----------------------------------|-------------------------------|-----------------|-------------|-------|----------------|-------|---|----------|-----|
| rtal  | HSB EMAIL Encrypt | Fiserv Client 360                | FISERV CM S                   | os HSB Outlook  | P politico  | H HSB | FFIEC Geocoder | 🔊 BAI | • | DocuSign | Ţ   |
| ent   |                   |                                  |                               |                 |             |       | ×              |       |   |          | FIN |
|       |                   | Upload                           | Attachme                      | ent             |             |       |                |       |   |          |     |
|       |                   |                                  |                               |                 |             |       |                |       |   |          |     |
|       | Upload            | yot ✓ tfc 9-20-24<br>1 page - Up | . <b>pdf</b><br>load Complete |                 |             |       | ×              |       |   |          |     |
|       | Welcom            | ie a                             |                               |                 |             |       |                |       |   |          |     |
|       | UPLOA             | .D I                             |                               | UPLOAD A FILE   |             |       |                |       |   |          |     |
|       |                   |                                  |                               |                 |             |       |                |       |   |          |     |
|       |                   | DONE                             |                               |                 |             |       |                |       |   |          |     |
|       |                   |                                  |                               |                 |             |       |                |       |   |          |     |
|       |                   | Select<br>service                | the boxes abov                | e to upload doo | uments to 1 | :h15  |                |       |   |          |     |
|       | ſ                 |                                  |                               |                 | 0 (2 (2024  |       |                |       |   |          |     |

### • The action box will show completed

| pan Documents   H | $	imes \mid H$ Commercial Lo                                                                                                    | an Documents   H 🛛 🗙 | 🕒 Review a        |              | ıt(s) D⊂ × +                                                                        |                                                                       |                    |       |            |                |  |
|-------------------|----------------------------------------------------------------------------------------------------|----------------------|-------------------|--------------|-------------------------------------------------------------------------------------|-----------------------------------------------------------------------|--------------------|-------|------------|----------------|--|
| i3.docusign.net/  |                                                                                                    |                      |                   |              |                                                                                     |                                                                       |                    |       | A" 🗘       | <del>ک</del> ک |  |
| 🐤 Finastra Portal | 🗅 HSB EMAIL Encrypt                                                                                                    | Fiserv Client 360    | 🕒 FISERV CM       | IS 🧧 HSBOU   | itlook P politico                                                                   | // HS8                                                                | 📄 FFIEC Geocoder   | 👌 BAI | 📮 DocuSign | 😗 PA searcl    |  |
| completed do      | cument.                                                                                                    |                      |                   |              |                                                                                     |                                                                       |                    |       |            | FINISH         |  |
|                   |                                                                                                    |                      | €.                | ¢ ∓. (       | •                                                                                   |                                                                       |                    |       |            |                |  |
|                   | Docusign Envelope ID: 9                                                                                                    | 000544.7927-4933-BAF | E-F4ECC189EC1E    | н<br>Q       | Iaddon Savi<br>201 white hor<br>add on height<br>9) 856 <i>5</i> 47 <i>3</i> 700 (f | ngs Ban<br>RSE PIKE,<br>ITS, NJ 08033<br>)856 <i>5</i> 47 <i>9</i> 31 | <b>k</b><br>5<br>2 |       |            |                |  |
|                   | Upload your File Here with Haddon Savings Bank:<br>Welcome and thankyou for your efforts for smooth document collection.<br>UPLOAD HERE: |                      |                   |              |                                                                                     |                                                                       |                    |       |            |                |  |
|                   |                                                                                                    | Ø                    | Optional          | Optional     | Optional                                                                            | Optional                                                              |                    |       |            |                |  |
|                   | Name: E                                                                                                    | Select t<br>service. | he boxes abo<br>T | ve to upload | documents to t<br>10/2/2024                                                         | his                                                                   |                    |       |            |                |  |

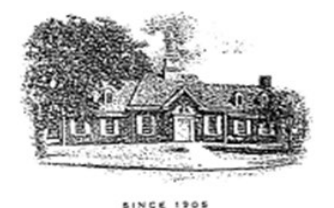

## Haddon Savings Bank

201 WHITE HORSE PIKE, HADDON HEIGHTS, NJ 08035 856.547.3700 | FAX 856.547.9312

#### • Select finish

|                         | 4291abc7e3d509                                                                                                    |                  |                |                |          |                  | 0     |  |  |
|-------------------------|----------------------------------------------------------------------------------------------------|------------------|----------------|----------------|----------|------------------|-------|--|--|
| B EMAIL Encrypt         | Fiserv Client 360                                                                                                    | 🕒 FISERV CM S    | 📴 HSB Outlook  | P politico     | H HSB    | 🤟 FFIEC Geocoder | 3Å] B |  |  |
|                         |                                                                                                    |                  |                |                |          |                  |       |  |  |
|                         | Save a C                                                                                                    | opy of Your      | Document       |                |          |                  |       |  |  |
| sign Envelope ID: 91000 | n Envelope ID: 910C0F<br>Your document has been signed<br>If you would like a copy for your records, select Download or Print and<br>save. |                  |                |                |          |                  |       |  |  |
| Upload you              | DOWNLO                                                                                                    | DAD PRII         | NT             |                | CLOS     | E I              |       |  |  |
| Welcome ar              | nd thankyou for                                                                                                    | your efforts for | smooth documer | nt collection. |          |                  |       |  |  |
| UPLOAD H                | IERE:                                                                                                    |                  |                |                |          |                  |       |  |  |
| [                       | Ø                                                                                                    | Optional         | Optional       | Optional       | Optional |                  |       |  |  |

- Your upload will be completed
- You will receive a notification in your email

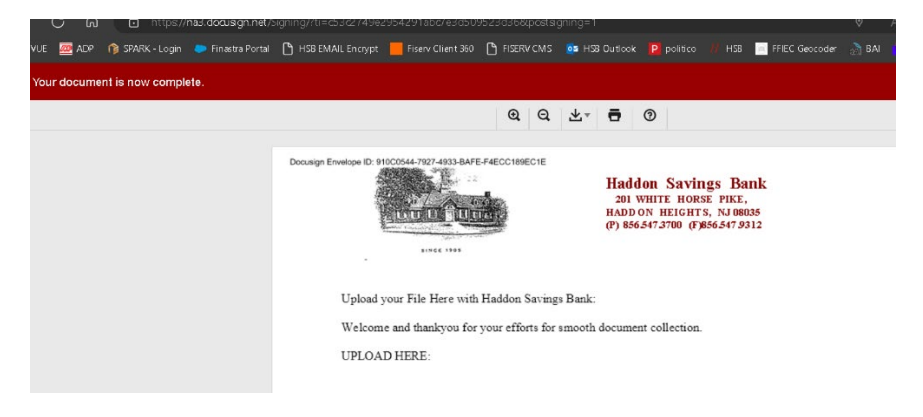

Tips:

- Be sure to place your bank contact is different from the default.
- Be sure to use an email you can verify
- Check your spam for emails